# Falha entrar a Cisco IPCC expresso após ter reconstruído o servidor Cisco IPCC Express

## Índice

Introdução Antes de Começar Convenções Pré-requisitos Componentes Utilizados Sintoma Resolução Informações Relacionadas

## Introdução

Este original descreve uma razão pela qual o agente de Cisco IP Contact Center (IPCC) não entra a Cisco IPCC expresso depois que o servidor Cisco IPCC Express é reconstruído.

## Antes de Começar

### **Convenções**

Para obter mais informações sobre convenções de documento, consulte as <u>Convenções de dicas</u> <u>técnicas Cisco</u>.

#### Pré-requisitos

Os leitores deste documento devem estar cientes da seguinte informação:

- Cisco CallManager
- Cisco IPCC Express

### **Componentes Utilizados**

As informações neste documento são baseadas nas versões de software e hardware abaixo.

- CallManager da Cisco 3.2.x
- Cisco IPCC 3.x expresso

As informações neste documento foram criadas a partir de dispositivos em um ambiente de laboratório específico. Todos os dispositivos utilizados neste documento foram iniciados com uma configuração (padrão) inicial. Se você estiver trabalhando em uma rede ativa, certifique-se de que

entende o impacto potencial de qualquer comando antes de utilizá-lo.

## **Sintoma**

Depois que o servidor Cisco IPCC Express é reconstruído, os agentes com atributos do **administrador** não autenticam. Quando uma tentativa de registrar no servidor IPCC Express é feita, o agente recebe este <u>Mensagem de Erro</u>.

#### Figura 1: Falha autenticar

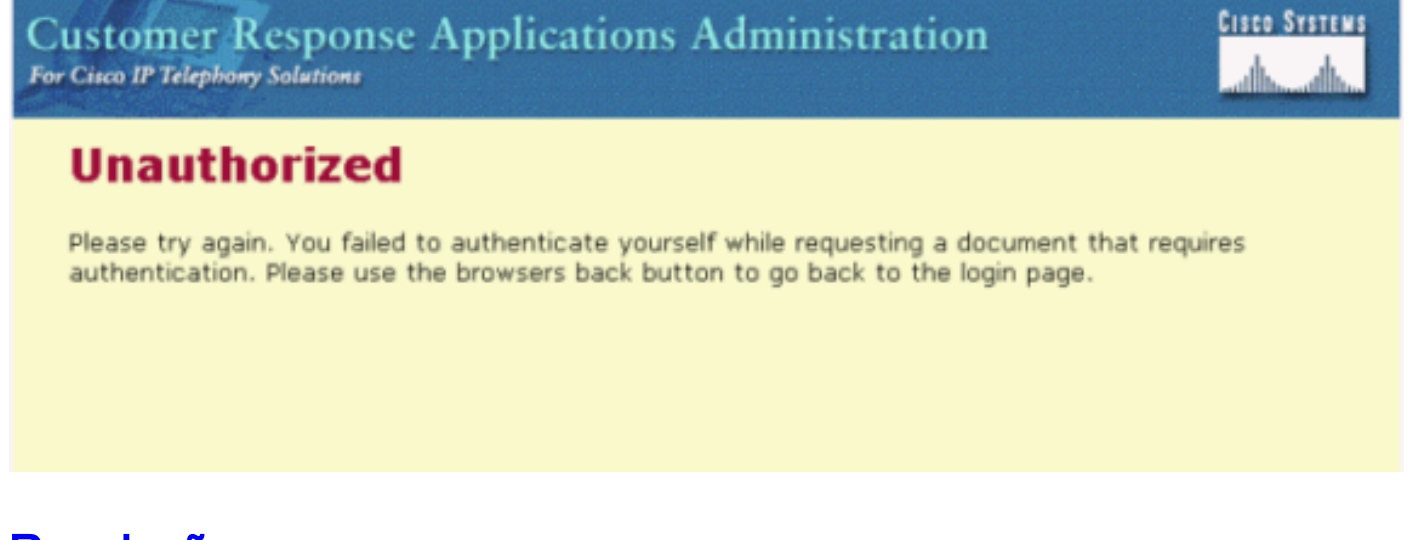

## **Resolução**

Quando o servidor Cisco IPCC Express é reconstruído, os agentes com atributos do administrador estão perdidos. Você deve atribuir os atributos do administrador do agente. O procedimento é o seguinte:

- 1. Rebatize condir.ini que é ficado situado em C:\WINNT\system32\ccn a condir.ini.old.**Nota:** C : representa a movimentação onde Cisco IPCC expresso é instalado sobre.
- Selecione Start (Iniciar) > Programs (Programas) > Cisco CRA Admnistrator (Administrador CRA Cisco) > Application Administrator (Administrador de Aplicativo) A <u>Figura 2</u> é exibida. Figura 2: A administração do Customer Response Applications -- Autenticação

| uthentication                   |                                                 |                                                             |
|---------------------------------|-------------------------------------------------|-------------------------------------------------------------|
| ser Identification*<br>assword* | Administrator                                   |                                                             |
|                                 | Log On Cancel                                   |                                                             |
|                                 | uthentication<br>er Identification*<br>essword* | Administrator<br>Administrator<br>Assword*<br>Log On Cancel |

3. Incorpore a identificação de usuário padrão, o **administrador** e a senha padrão, **ciscocisco**. A <u>Figura 3</u> é exibida. **Figura 3: A administração do Customer Response Applications** 

| System Applications Scripts<br>Customer Response<br>For Cisco IP Telephony Solutions | Subsystems <u>Tools</u> Help<br>Alarm Definition<br>Plug-ins<br>Real Time Reporting<br>Real Time Snapshot Confid | 1       | Cisco Systems |
|--------------------------------------------------------------------------------------|----------------------------------------------------------------------------------------------------|---------|---------------|
|                                                                                      | Cisco Applicat<br>Copyright © 1999-2002 Cisco Systems, In<br>All rights reserved.                                | 3.0(3a) |               |

- 4. Ferramentas do clique.
- 5. Selecione a manutenção do usuário na caixa suspensa. Figura 4 aparece. Figura 4: A administração do Customer Response Applications -- Manutenção do usuário

| System Applications Scripts Subsystems Tools Help                                 |               |
|-----------------------------------------------------------------------------------|---------------|
| Customer Response Applications Administration<br>For Cisco IP Telephony Solutions | CISCO SYSTEMS |
| User Maintenance                                                                  |               |
| Please add or remove the Administrators or Supervisors from the following list:   |               |
| CRA Administrator / Supervisor* CMUsers                                           |               |
| Group Administrator -                                                             |               |

- 6. Na caixa de lista de CMUsers, selecione um usuário disponível do CallManager da Cisco.
- 7. Clique a seta direita para mover esse usuário para a caixa de lista do administrador de CRA/supervisor. Uma etiqueta que identifique o usuário enquanto um administrador segue agora o nome de usuário, segundo as indicações da <u>figura 5</u>. Figura 5: A administração do Customer Response Applications -- Manutenção do usuário

| System Applications Scripts Subsystems Tools Help                                 |               |
|-----------------------------------------------------------------------------------|---------------|
| Customer Response Applications Administration<br>For Cisco IP Telephory Solutions | Cisco Systems |
| User Maintenance                                                                  |               |
| Please add or remove the Administrators or Supervisors from the following list:   |               |
| CRA Administrator / Supervisor* CMUsers                                           |               |
| CRSAdmin(Administrator)                                                           |               |
| Group Supervisor                                                                  |               |
| * indicates required item                                                         |               |
| Update Cancel                                                                     |               |

8. Clique a **atualização** para terminar o processo de manutenção do usuário e para inicializar a configuração e os perfis do repositório.

Depois que o procedimento acima está completo, os agentes com atributos do **administrador** podem entrar com sucesso ao servidor Cisco IPCC Express.

## Informações Relacionadas

Suporte Técnico - Cisco Systems